# mediaBOX

# **User's Manual**

version 3.0

For W7e (Windows 7 embedded) and Ubuntu DSe (Digital Signage embedded)

We thank you for your purchase of the mediaBOX Media Player. The mediaBOX is a reliable small form factor device, which was designed to deliver uninterrupted playback of Digital Signage and Kiosk presentations. We are confident the device will perform to specification for years to come. We thank you for your interest in this Media Player.

We have taken extreme measures to make sure the mediaBOX is 100% reliable and conforms to our certification process. Each mediaBOX Media Player is passed through rigorous system quality assurance of hardware and software prior to delivery. Be sure to notify your reseller if you find damaged components which may have resulted from shipment, or if you find something missing from the original packaging.

DISCLAIMER: WHILE MAKING EVERY ATTEMPT TO PRESENT INFORMATION ACCURATELY IN THIS MANUAL / PUBLICATION, THE COMPANY DISCLAIMS LIABILITY FOR ANY LOSS OR DAMAGE ARISING FROM ITS USE. THIS MANUAL / PUBLICATION SHOULD NOT BE RELIED UPON AS A SUBSTITUTE FOR LEGAL, TECHNICAL OR OTHER PROFESSIONAL ADVICE.

The manual should only be used with the supplied version of the software and hardware. Any other use may result in loss or damage to the operating system or to the device itself.

This manual is for Windows embedded standard edition (W7e) or Ubuntu 9.04 32 /64 bit. The manual is to be used as a basic guideline for the mediaBOX Digital Signage and Kiosk Media Player.

# TABLE OF CONTENTS

| 1.0 | General Information      |                                                                                                    |                                           |  |  |  |  |  |
|-----|--------------------------|----------------------------------------------------------------------------------------------------|-------------------------------------------|--|--|--|--|--|
|     | 1.1<br>1.2<br>1.3<br>1.4 | Package content.<br>Pre installation requirements<br>1.2.1 Ethernet<br>1.2.2 Wireless<br>1.2.3 Video<br>1.2.4 Sound<br>Things to consider<br>Overview.<br>1.4.1 Network.<br>1.4.2 Monitor and display setup<br>1.4.3 Live TV via mediaTV (example source include Satellite, cable box, Security<br>cameras, DVD) | 5<br>6<br>6<br>6<br>6<br>6<br>7<br>7<br>7 |  |  |  |  |  |
|     |                          | 1.4.4 USB OS restore system                                                                                                    | 8                                         |  |  |  |  |  |
|     | 1.5                      | Specifications                                                                                                    | 13                                        |  |  |  |  |  |
|     | 1.0                      | Panel configuration                                                                                                    | 14<br>14                                  |  |  |  |  |  |
|     |                          |                                                                                                    |                                           |  |  |  |  |  |
| 2.0 | The                      | The Digital Signage Network1                                                                                                    |                                           |  |  |  |  |  |
|     | 2.1                      | Connecting to the Digital Signage Cloud                                                                                                    | 16                                        |  |  |  |  |  |
|     | 2.2                      | Registering into the Digital Signage networks                                                                                                    | 16                                        |  |  |  |  |  |
|     | 2.3                      | Broadband                                                                                                    | 16                                        |  |  |  |  |  |
|     | 2.4                      | Security                                                                                                    | 17                                        |  |  |  |  |  |
|     | 2.5                      | Firewall                                                                                                    | 17                                        |  |  |  |  |  |
| 3.0 | Wind                     | lows Embedded Standard Setup and Configuration                                                                                                    | 18                                        |  |  |  |  |  |
|     | 3.1                      | Basic user interface                                                                                                    | 19                                        |  |  |  |  |  |
|     | 3.2                      | Network setup                                                                                                    | 21                                        |  |  |  |  |  |
|     |                          | 3.2.1 Wired Network                                                                                                    | 21                                        |  |  |  |  |  |
|     |                          | 3.2.2 Wireless Network                                                                                                    | 21                                        |  |  |  |  |  |
|     |                          | 3.2.3 Host name                                                                                                    | 22                                        |  |  |  |  |  |
|     | 3.3                      | Display configuration                                                                                                    | 23                                        |  |  |  |  |  |
|     |                          | 3.3.1 Single Display                                                                                                    | 23                                        |  |  |  |  |  |
|     |                          | 3.3.2 Dual Display                                                                                                    | 23                                        |  |  |  |  |  |
|     | 21                       | 3.3.3 Rotating the Display                                                                                                    | 24<br>25                                  |  |  |  |  |  |
|     | 3.4                      | Linregistering & clearing cache                                                                                                    | 25                                        |  |  |  |  |  |
|     | 3.6                      | Maintenance                                                                                                    | 26                                        |  |  |  |  |  |
|     | 3.7                      | Remote Login                                                                                                    | 27                                        |  |  |  |  |  |
|     | 3.8                      | White label setup                                                                                                    | 27                                        |  |  |  |  |  |
| 10  | Ihur                     | tu Linux Sotup and Configuration                                                                                                    | 20                                        |  |  |  |  |  |
| 4.0 |                          |                                                                                                    | 20                                        |  |  |  |  |  |
|     | 4.1                      | User Interface                                                                                                    | 29                                        |  |  |  |  |  |
|     | 4.2                      | Network Setup.                                                                                                    | 29                                        |  |  |  |  |  |
|     |                          |                                                                                                    | 29                                        |  |  |  |  |  |

|     |     | 4.2.2 Wireless Network      | 30 |
|-----|-----|-----------------------------|----|
|     | 4.3 | Display Configuration       | 33 |
|     |     | 4.3.1 Single display        | 33 |
|     |     | 4.3.2 Dual display          | 34 |
|     |     | 4.3.3 Rotating the display  | 35 |
|     | 4.4 | Running the Signage Plaver  | 35 |
|     | 4.5 | HDMI Sound                  | 36 |
|     | 4.6 | Maintenance                 | 36 |
|     | 4.7 | Remote Login                | 38 |
|     | 4.8 | White label setup           | 39 |
| 5.0 | Mor | nitoring and Administration | 41 |
|     | 5.1 | Signage Controller          | 42 |
|     | 5.2 | Real time snapshots         | 42 |

# **1.0 General Information**

## 1.1 Package content

The mediaBOX Media Player is shipped pre assembled and ready to play. It is a plug N play device which was designed to deliver seamless and easy integration even for none technical individuals.

The following is a list of the products you receive with the purchase of your new mediaBOX Media Player and optional accessories.

- Intel® H67 Express chipset with 2nd generation Intel® QuickPath tech (Core2/i3/i5/i7 supported)
- Ethernet (10/100/1000Mbps) LAN connection
- Wi-Fi module with dual antennas
- HDMI / DVI / VGA / DisplayPort (power up to x 2 screens with different content on each one)
- Intel® Clear Video HD technology (Direct-X and Open GL)
- 4 USB 3.0 ports (2 on back panel, 2 via header)
- 8 USB 2.0 ports (4 on back panel, 4 via header)
- 1 HD Audio Port (7.1-channel) with Digital Optical S/PDIF outputs
- Slim hard drive powered by SATA
- DDR3-1066/1333 2 x 240 pin DDR3 DIMM slots (Up to 16GB ransion)
- PCI Express x16 (Supports live mediaTV Capture device for Live TV, sold separately)
- Internal 150PSU DC-DC convertor
- 120V-240V AC-DC convertor
- Supports USB Dynamic OS Restore system (sold separately)
- mediaTV Live capture device (sold separately)
- Mounting accessories (sold separately)

# **1.2** Pre installation requirements

The following are things to consider before you install the mediaBOX Media Player.

#### 1.2.1 Ethernet

The mediaBOX is equipped with Ethernet 10/100/1000MB onboard internal network interface card. If you wish to use a wired local area network connection, be sure to run Cat 5 twisted per Ethernet cable to the final mounting location of the Media Player. The cable must be plugged in to a LAN switch or router with a maximum distance of 100 meters. Distance may be extended with a repeater.

#### 1.2.2 Wireless

The mediaBOX has a built in 802.1x compatible wireless network card. The wireless interface card must be connected to the supplied antennas (x2) to insure maximum reception of available Wi-Fi signal. To take advantage of the Wi-Fi capabilities of the mediaBOX Media Player be sure to install a Wireless router within close proximity. Actual signal strength and maximums wireless distance may vary due to local interference and building layout. You should perform signal quality tests to confirm the device will properly work with your current wireless configuration.

#### 1.2.3 Video

The mediaBOX Media Player supports all high definition formats including 720P and 1080i. The Media Player is equipped with VGA / HDMI / DisplayPort and DVI video ports. Be sure to prepare the proper cabling to connect the Media Player directly to your LCD or Plasma screen. You may need a convertor (i.e.: HDMI to DVI) to establish proper connections between the Media Player and legacy devices. TV connectors and cables are not included.

#### 1.2.4 Sound

The mediaBOX Media Player supports high definition sound. You have the option of using the optical, coax or mini jack sound ports. If you wish to have support for audio, be sure to consider the physical installation of the speakers. Refer to the back panel diagram for a complete layout of all audio ports.

# 1.3 Things to consider

The mediaBOX Media Player is an advanced device which needs to be handled with care. It's important to install the device in areas where room temperature does not exceed 90 degrees Fahrenheit (32.22 Celsius). External heat may cause the device to overheat internally. Be sure to protect the device from theft by hiding it behind a monitor or other enclosed furniture.

The mediaBOX is designed to auto restart after a power outage. Uninterrupted power supply is not necessary for safe operation of the Media Player. The mediaBOX does not ship with a keyboard or mouse; as you will not need them for standard operation. All controls are executed remotely from the SignageStudio. You will, however, need to get a USB Keyboard and USB mouse when setting the mediaBOX for the first time.

# 1.4 Overview

#### 1.4.1 Network

The mediaBOX depends on reliable internet connectivity to get data updates, stream down media files into its caching repository and report back to the server and SignageStudio on its own health status. Once files are cached, the Media Player will only communicate back with the hosted Digital Signage servers if an update is initiated from the SignageStudio, or if the Media Player is rebooted.

A constant internet connection (a connection always up and active), is not required as the mediaBOX Media Player will cache content internally (using the internal hard drive).

The mediaBOX also supports manually updating content via portable devices, such as a USB flash drive. Manual content update can be used in areas where internet connection is not available.

You may choose to connect to the local area network via wireless or wired interface. The wireless method reduces cabling requirements and is normally the preferred way of connection when installing the Media Player behind a monitor.

The mediaBOX is shipped with DHCP enabled. It will automatically retrieve an IP from a local area network DHCP Server or NAT enabled router. You may reconfigure TCP/IP settings. Refer to the Ubuntu / Windows W7e respectively for further information on configuring network connections. The mediaBOX does not require a static IP; auto assigned private IPs are fully supported.

The mediaBOX internal firewall is disabled by default. All egress and ingress communication is done over the TCP/IP protocol and live socket connection exists between it and the backend digital signage server cloud.

#### 1.4.2 Monitor and display setup

The mediaBOX supports up to two monitors consecutively. It includes VGA / DVI / HDMI / DisplayPort connections through the back panel. You may choose a combination of any two types of connectors to achieve a dual display setup (each screen running different or same content supported). Two monitors of same or different resolution may be connected to produce a total desktop width or height; which is the total resolution combined. A DVI to VGA connector is included with the mediaBOX.

If the monitors are configured in a landscape mode, the total desktop width is monitor A width + monitor B width. If the monitors are configured in portrait mode, the total desktop height is monitor A height + monitor B height.

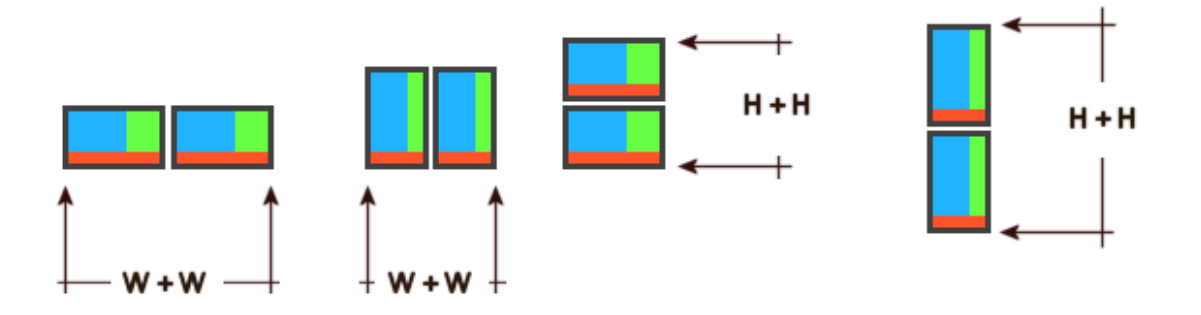

# 1.4.3 Live TV via mediaTV (example source include Satellite, cable box, Security cameras, DVD)

The mediaBOX may be purchased with a built in Capture device (also known as the mediaTV). A capture card allows you to connect external peripherals and display the output of these devices directly onto a specified screen division. The capture card connections include S-Video, Composite, Component and HDMI Audio / Video /inputs using the supplied dongle. It supports full HD 1920x1080 or smaller. When mediaTV is used, only a single screen can be used with the mediaBOX.

The capture device can be connected to most common input sources, including external DVD players, satellite box, cable box, security camera systems and others. The capture device is configured using the SignageStudio. Use the External Application Component in the SignageStudio and select the AverMedia Center Capture device from the drop down menu. The mediaTV takes advantage of hardware acceleration and so no CPU processing is involved in the capturing process (frames processed by the Video card's GPU) and no latency will be evident. The mediaBOX comes preloaded and ready to work with the mediaTV. When you purchase the mediaTV, no special configuration is needed as the mediaBOX is a Plug and Play device, ready to accept the certified mediaTV component. Note: MediaTV is only supported through the Win7e OS (and the legacy XPe OS). Linux and Apple OSX are not supported with the mediaTV.

#### 1.4.4 USB OS restore system

The USB operating system restore device may be purchased separately as an add-on accessory for the mediaBOX Media Player. The USB OS restore system allows for a complete restore of the entire OS (W7e or Ubuntu) within 60 seconds. This is ideal for environments where customers are interacting with the device (Kiosks / Internet Cafés) and may corrupt the underline OS.

In such environments the USB OS restore system allows for a quick and easy way to get the mediaBOX Media Player up and running.

Another key advantage of the USB OS restore system is the ability to easily upgrade the entire OS to the latest software revision. Simply download the last released mediaBOX OS build from your reseller's web site and onto the supplied USB flash device. Once the download is complete you may follow the steps below to apply the new OS image to the Media Player.

The USB OS restore system includes a USB flash memory device. The USB device needs to be inserted in the back panel USB just above the SATA label.

The following section describes in detail the process required to restore a Windows W7e or Ubuntu Linux OS back to factory defaults.

Please be sure to follow the process meticulously to avoid confusion.

Attention: please note that imaging your mediaBOX Media Player will erase all its content including cached media files. It will completely wipe out your existing hard disk. You should make backups of any files or data which you would like to save. Note: You do not need to backup any files for proper operation of the mediaBOX. Once you reimage the Media Player you will be prompted to re-register with your login email and password. Once you complete registration and select the campaign to join, the SignagePlayer will download your digital signage or kiosk configuration and begin to re-cache the entire campaign and all associated resource files.

Note: The BIOS is preset from the factory to support the USB restore drive. If you want to confirm the BIOS settings are properly set for USB Restore, press [DEL] at POST to enter the BIOS configuration. Go to Advanced > Storage Configuration > SATA Mode > AHCI Mode. Validate the SATA mode is set to the AHCI mode and Aggressive power managed is enabled.

#### **Operating systems restore point procedures:**

1. Connect a USB keyboard to the mediaBOX (not supplied). Next insert the supplied USB flash memory device into the back panel USB port **just above the panel labeled** SATA (Important you must use the correct USB port).

2. Next, turn on the mediaBOX Media Player. As soon as the first Vendor Logo bootup screen appears, press the **[F11]** key to enter the boot option menu.

3. Select the USB Flash drive. It will most likely be **called ut165 USB2Flash** or something close to it. Use the arrow keys to select and press **[ENTER]** 

4. Select CloneZilla Live (the default) in the Orange screen

| Select default menu options and continue |                                           |  |  |  |  |  |  |  |
|------------------------------------------|-------------------------------------------|--|--|--|--|--|--|--|
| live                                     | (Default settings, UGA 1024x768)          |  |  |  |  |  |  |  |
| live                                     | (Default settings, UGA 896x660)           |  |  |  |  |  |  |  |
| live                                     | (Default settings, UGA 646x480)           |  |  |  |  |  |  |  |
| live                                     | (To RaM. Boot media can be removed later) |  |  |  |  |  |  |  |
| live                                     | (Safe graphic settings, uga=norwal)       |  |  |  |  |  |  |  |
| live                                     | (Failsafe mode)                           |  |  |  |  |  |  |  |

5. Select en\_US.UTF-8 English

| e <mark>n_US.UTF-8 English</mark><br>es_ES.UTF-8 Spanish   Español<br>fr_FR.UTF-8 French   Français<br>it_IT.UTF-8 Italian   Italiano<br>ja_JP.UTF-8 Japanese   日本語<br>zh_CN.UTF-8 Chinese (Simplified)   简体中文<br>zh_TW.UTF-8 Chinese (Traditional)   正體中文 - 台灣 |  |
|----------------------------------------------------------------------------------------------------|--|
| <dk></dk>                                                                                                    |  |

- 6. Select -Don't touch keymap
- 7. Select -Enter\_shell
- 8. Select -#2 and press [ENTER]
- 9. Enter sudo -i and press [ENTER]
- 10. Type the command mount -t vfat /dev/sdb1 /home/partimag and press [ENTER]
- 11. Type exit and press [ENTER]
- 12. Again type exit and press [ENTER]
- 13. In the blue menu select Start\_clonezilla
- 14. Select device-image work with disks or partitions using images

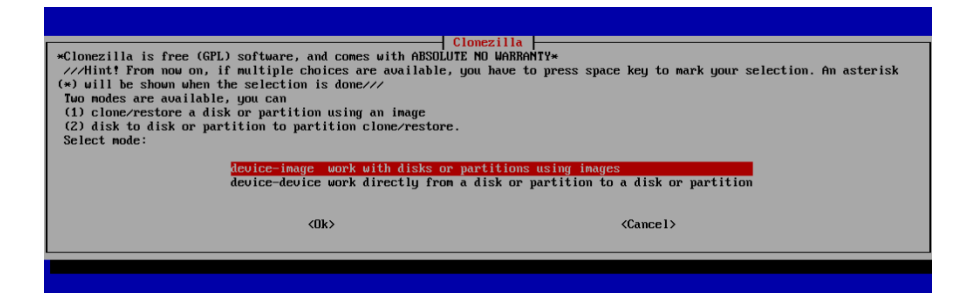

15. Select skip use existing /home/partimag (Writable devices) at the bottom of the menu

| Before cloning, you have to<br>remote resources as /home/<br>Select mode: | Mount Clonez<br>o assign where the Clonezilla im<br>partinag. The Clonezilla image w                                                               | Illa image directory  <br>age will be saved to or read from. We w<br>ill be saved to or read from /home/part | ill mount that device or imag. |
|---------------------------------------------------------------------------|----------------------------------------------------------------------------------------------------|----------------------------------------------------------------------------------------------------|--------------------------------|
|                                                                           | ssh_server Use SSH server<br>samba_server Use SAMBA server<br>nfs_server Use NFS server<br>enter_shell Enter command lim<br>skip Use existing /hom | (Network Neighborhood server)<br>e prompt. Do it manually<br>e/partinag (Menory! #MOI RECOMMENDED#)          | ]                              |
|                                                                           | <0k>                                                                                                    | <cance1></cance1>                                                                                            |                                |
|                                                                           |                                                                                                    |                                                                                                    |                                |

- 16. When prompted press "Enter" to continue" [Press ENTER]
- 17. Select Beginner mode in the menu
- 18. Select Restore Disk (Restore an Image to local disk) in the menu

| Clonezilla: Select mode<br>"Clonezilla: Select mode<br>This software will overwrite the data on your hard drive when restoring! It is recommended to backup important files<br>before restoring!***<br>//Hint! From now on, if multiple choices are available, you have to press space key to mark your selection. An asterisk<br>(*) will be shown when the selection is done///<br>Select mode: |
|----------------------------------------------------------------------------------------------------|
| savedisk         save_local_disk_as_an_image           saveparts         Save_local_ucal_tions_as_an_image           restoredisk         Restore_an_image_to_local_disk           restoregarts         Restore_an_image_to_local_partitions           exit         Exit. Enter command line prompt                                                                                                |
| Cancel>                                                                                                    |
|                                                                                                    |

- 19. Select the image to restore (Linux or Windows will be listed) and press [ENTER]
- 20. Select the hard drive to restore to (only option) such as **sda\_160g\_wdc**
- 21. Press [ENTER] to continue
- 22. When prompted "Are you sure you want to continue" press y and [ENTER] to continue

23. When prompted "Let me ask you again, are you sure you want to continue" press y and [ENTER] to continue

24. Wait for the restore process to complete and reach 100%. When completed press **[ENTER]**. The whole process should take about a minute.

25. Now Remove the USB restore drive and **power cycle** the mediaBOX. Done!

Note: To update and re-image the entire operating system with a new version image, you must first download the new image from your reseller's web site. The OS image is in a zipped file format. Unzip the file onto the 2<sup>nd</sup> USB device labeled as "Image."

Make sure the unzipped directory resides on the root of the USB drive. For example, if the unzipped image you downloaded contains a base folder name "*Win7ZH67v14*" then the "*Win7ZH67v14*" must reside directly on the root of the USB drive and not within any other sub directories.

Once the newly downloaded folder is unzipped onto the USB flash drive, you may follow the steps above to complete the reimage process and restore the entire operating system with the newly released version.

# 1.5 Specifications

| Intel® H67 Express (B3 rev) chipset<br>Socket LGA1155<br>Intel® QuickPath technology<br>Low profile super quite, single fan system<br>External DC-DC Power supply<br>Ultra small form factor design<br>Small form factor (about 2 Coke cans)<br>mm: 192x210x62mm<br>Inches: 7.5x8x2.4"<br>Accessories sold separately including:<br>Side Brackets<br>Vesa mounts<br>Mounting case / display holder<br>Din Rale<br>Extended antennas | <ul> <li>4 x SATA cables</li> <li>1 x DVI-to-VGA adapter</li> <li>1 x I/O back plate</li> <li>2 x Wi-Fi antennas</li> <li>1 x 4-pin power extension cable</li> <li>1 x USB 3.0 header (full-size bracket)</li> <li>1 x USB 3.0 low-profile bracket</li> <li>1 VGA</li> <li>1 DVI (w/Audio)</li> <li>1 HDMI (w/Audio)</li> <li>1 HDMI (w/Audio)</li> <li>4 x USB 3.0 ports (2 on back panel, 2 via header)</li> <li>8 x USB 2.0 ports (4 on back panel, 4 via header)</li> <li>1 x HD Audio Port (7.1-Channel)</li> <li>1 x PS/2 keyboard/mouse port</li> <li>1 x Digital Optical S/PDIF outputs</li> <li>1 x Ethernet (10/100/1000Mbps)</li> <li>1 x Front panel audio header</li> <li>2 x SATA 6.0 Gb/s</li> <li>4 x SATA 3.0 Gb/s [w/ RAID 0, 1, 0+1 &amp; 5]</li> <li>1 x eSATA 3.0 Gb/s</li> </ul> |
|----------------------------------------------------------------------------------------------------|----------------------------------------------------------------------------------------------------|
| 2nd Generation Intel® Core™ series<br>2000 Series Intel® Core™ i3, i5 & i7<br>Intel® HD Graphics 2000/3000 ready                                                                                                    | DDR3-1066/1333<br>2 x 240 pin DDR3 DIMM slots<br>Up to 16GB ram                                                                                                    |
| OS options:<br>1. No Operating system<br>2. Microsoft ™ embedded peripheral (W7e)<br>3. Linux Ubuntu™ 10.10 DSe optimized                                                                                                    | Mini-ITX internal board size:<br>Height: 6.7in - 170mm<br>Width: 6.7in – 170mm                                                                                                    |
| Plug N play installation<br>Designed for the SignagePlayer                                                                                                    | All components are none proprietary and                                                                                                    |
| 90 days direct warranty                                                                                                    |                                                                                                    |

# 1.6 Formats

The Player supports all of the native Flash 10.X+ formats which include the following:

Video Formats: Flash video FLV (H.263), MPEG-4 (H.264), MOV, M4A, MP4V, 3GP, 3G2, AAC (HE, LC), SWF Animation: SWF Images: JPG, PNG Sound: MP3

You may also use the External Application component of the SignageStudio to integrate binary external applications into an assigned screen division. This allows you to use applications such as the open source freely distributed media player software called Video LAN (aka VLC).

To learn more about VLC and its supported formats you may visit the following link: <u>http://www.videolan.org/vlc/features.html</u>

## **1.7** Panel configuration

The image below maps the main ports of the mediaBOX back panel:

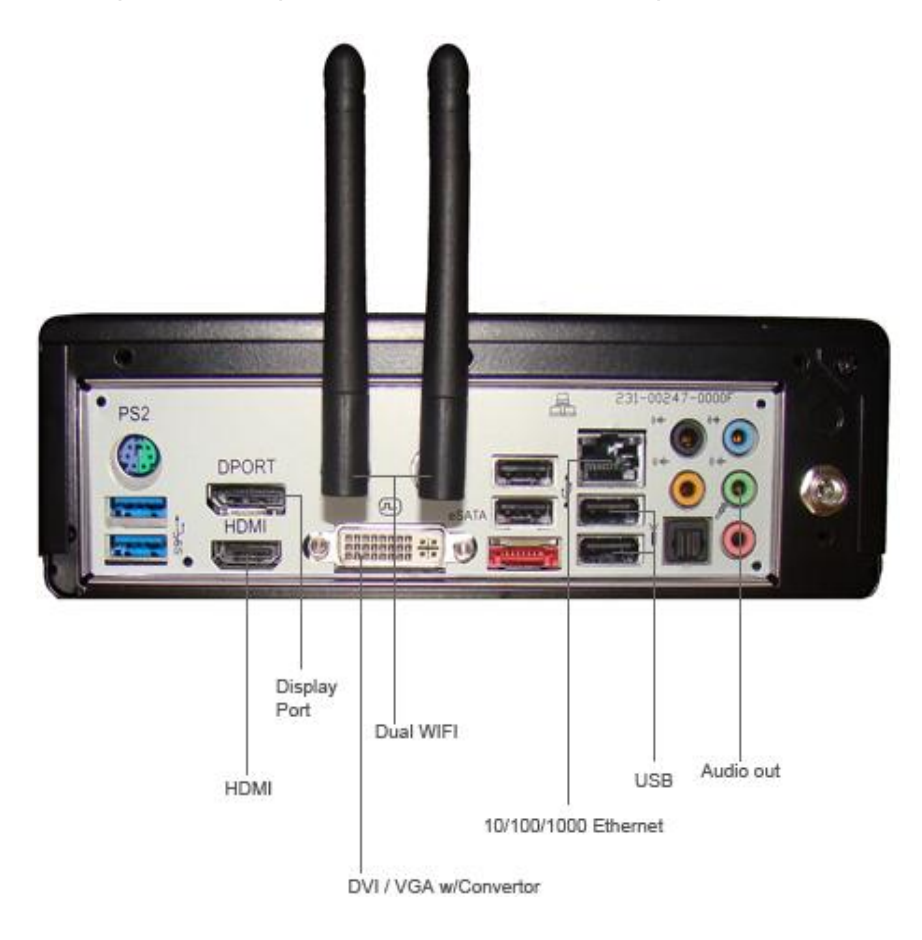

# 2.0 The Digital Signage Network

# 2.1 Connecting to the Digital Signage Cloud

The Digital Signage network cloud is comprised of network servers and routers which are hosted at central data centers. The hosted servers provide all services to your Digital Signage network. This type of service is often referred to as SaaS (software as an *s* service). The services include authentication, streaming of media files and database services. For the mediaBOX Media Player to join this cloud, you must first register the Media Player. Next you need to insure the Media Player can transmit ingress and egress data from and to the digital signage cloud. The following sections cover requirements for proper operation and transmission of your mediaBOX within the SaaS model.

# 2.2 Registering into the Digital Signage networks

The mediaBOX ships preloaded with a stable version of the SignagePlayer. When a Media Player boots up, the SignagePlayer is configured to automatically start. On the 1<sup>st</sup> boot up you'll be prompted to enter your login email and password. These will be the same email and password you use to login to the SignageStudio. Once you provide this information, the Media Player will be associated with your account. After proper authentication is completed, the Media Player will be allowed to join your digital signage network.

Once successfully registered, the SignagePlayer will prompt you to select the campaign and output you would like to connect to. The campaign and output can be modified at a later time through the SignageStudio "Stations."

## 2.3 Broadband

The mediaBOX Media Player relies on a broadband connection to download all of the campaign's data. This includes RSA authentication, XML configuration and media files. It also uses the broadband to access external data sources such as RSS, video podcasts and other data. It is vital to a successful integration of a digital signage solution that you provide a fast reliable internet connection. It should be noted that the SignagePlayer will work with almost any type of connection; the SignagePlayer uses internal caching and retry mechanisms to insure smooth playback at all times.

The SignagePlayer will not be affected when internet connection is down given in which all resources had an opportunity to cache locally. The SignagePlayer may also be rebooted when no connection exists; in such scenarios the SignagePlayer will roll back to the last good known campaign. However, a fast broadband connection will allow for rapid download of content, smoother transitions into new content and more reliable remote control functionality.

# 2.4 Security

The SignagePlayer uses an elaborate authentication scheme to validate against the Digital Signage servers. Once fully authenticated, the SignagePlayer will be allowed to join the Digital Signage cloud. The SignagePlayer uses 128 bit private and public keys. It is powered by RSA ciphering cryptography to insure maximum security. All tokens used are validated on the server side before they are allowed to pass through.

The SignagePlayer stores the authenticated password locally within the local file system as an encrypted key. If you plan on moving the Media Player or possibly shipping it to an offsite location, consider first unregistering the SignagePlayer. Unregistering the SignagePlayer will remove it from the Digital Signage cloud as well as remove all locally saved passwords.

#### 2.5 Firewall

The SignagePlayer communicates with the hosted servers over TCP/IP. The protocol uses http (as well as RSA public / private keys over standard http) and raw sockets. In order to insure proper operation, the SignagePlayer must be allowed to communicate with the hosted servers within the Digital Signage network.

The mediaBOX does not include an internal firewall; therefore, no special configuration is required. However, if your local area or corporate network does have a firewall, you will need to insure proper rules exist within your firewall to allow traffic originating from the mediaBOX to pass through.

If you are having issues connecting to our server, you more than likely, have issues with a local firewall. We support both LIVE Sockets as well as HTTP Polling.

Under the SignageStudio > Stations you may get 3 color indicators:

Yellow: Connected via Polling Green: Connected via live socket Red: Not connected at all

To learn more about this and how it is setup, please watch this video tutorial:

Note: If you have a firewall with an existing port 80 rule, this may <u>NOT</u> be enough. The reason is many firewalls will only allow HTTP traffic. However, the mediaBOX communicates using a <u>persistent TCP/IP socket connection</u>. You may need to add a rule in your gateway / router to specifically allow <u>connection oriented traffic</u> over port 80 (not just HTTP).

You should know opening port 80 on your firewall does not compromise in any way the security of your local area network. Allowing trusted traffic originating from within the LAN onto a specific destination is common practice. It does not induce any potential security breach. This is acceptable and standard procedure in internet security models.

# 3.0 Windows Embedded Standard Setup and Configuration

## 3.1 Basic user interface

The mediaBOX Media Player was designed as a plug-N-play device. The Media Player requires very little maintenance after its initial setup. The Windows W7e was compiled with a light weight windows manager. To fully optimize memory and resources the windows were stripped down from both Desktop and other controls. The OS was deigned to honorably recover from power failures with resiliency in mind.

The main user interface is the OS Toolbar. It is hidden by default by the SignageController. To pull up the Toolbar use the **WinKey** or press **Control-ESC**.

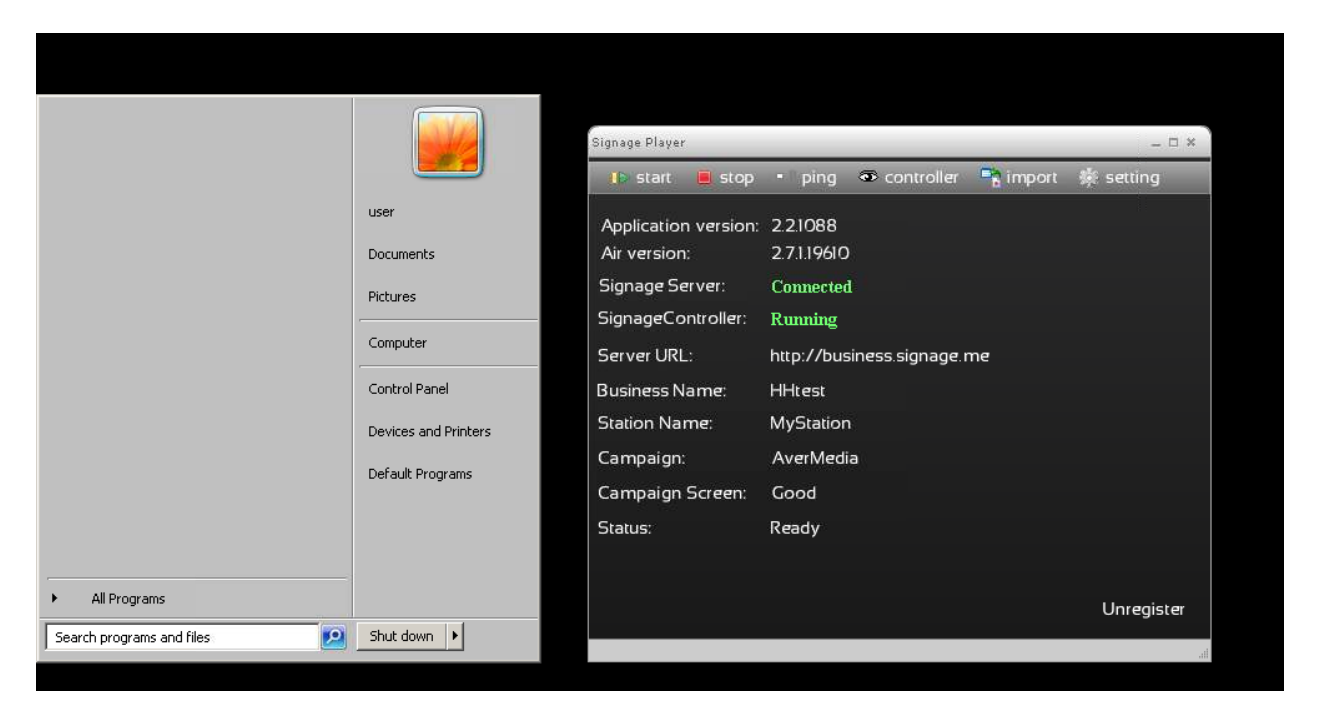

To access the SignageController press the **Eye icon** on the SignagePlayer.

The SignageController is a persistent task. This means even if you try and terminate the SignageController using the Task Manager, the SignageController will re-spawn. This is by design to make the mediaBOX as resilient as possible.

The SignageController is an integral part of the mediaBOX and it is launched from the internal W7e registry startup key.

The SignageController has two configurable modes which can be set during the initial registration of the Player, or at a later time from the SignageStudio > Stations section. These modes include **Test mode** and **Real mode**. In Test mode the SignageController will monitor the SignagePlayer, but will not interfere with other OS activities. In Real mode however, the SignageController will terminate any pop up messages, or none certified digital signage application; thus delivering a true dedicated playback with no interruption or none related OS alerts. In real environment installs we recommend you operate under <u>Real mode</u>.

For any reason, if you wish to terminate the SignageController, click the Eye icon on the SignagePlayer, this will show (unhide) the SignageController, give focus to the SignageController with a mouse click, and press **Control-C followed by y to accept** and terminate the SignageController.

| C:\Windows\system32\cmd      | l.exe      |               |                |                  |
|------------------------------|------------|---------------|----------------|------------------|
| 2011-8-31 20:42:46           | ping       |               |                |                  |
| 2011-8-31 28:42:56           | logMessage | PlayerSocket: | onTimer()      |                  |
| 2011-8-31 20:42:56           | logMessage | PlayerSocket: | onTimer() useP | ollingOnly=false |
| 2011-8-31 20:42:56           | logMessage | PlayerSocket: | onTimer() m_in | itAccepted=true  |
| 2011-8-31 20:42:56           | logMessage | PlayerSocket: | send           |                  |
| 2011-8-31 20:42:56           | logMessage | PlayerSocket: | send setStatus |                  |
| 2011-8-31 20:42:56           | logMessage | PlayerSocket: | send flush() 7 | 42               |
| 2011-8-31 20:42:56           | logMessage | PlayerSocket: | send           |                  |
| 2011-8-31 20:42:56           | logMessage | PlayerSocket: | send setTotalM | emory            |
| 2011-8-31 20:42:56           | logMessage | PlayerSocket: | send flush() 7 | 42               |
| 2011-8-31 20:42:56           | logMessage | PlayerSocket: | send           |                  |
| 2011-8-31 20:42:56           | logMessage | PlayerSocket: | send watchDogC | onnection        |
| 2011-8-31 20:42:56           | logMessage | PlayerSocket: | send flush() 7 | 42               |
| 2011-8-31 20:42:56           | logMessage | PlayerSocket: | send           |                  |
| 2011-8-31 20:42:56           | logMessage | PlayerSocket: | send runningTi | me               |
| 2011-8-31 20:42:56           | logMessage | PlayerSocket: | send flush() 7 | 42               |
| 2011-8-31 20:42:56           | logMessage | PlayerSocket: | send           |                  |
| 2011-8-31 20:42:56           | logMessage | PlayerSocket: | send os        |                  |
| 2011-8-31 20:42:56           | logMessage | PlayerSocket: | send flush() 7 | 42               |
| 2011-8-31 20:42:56           | logMessage | PlayerSocket: | send           |                  |
| 2011-8-31 20:42:56           | logMessage | PlayerSocket: | send caching   |                  |
| 2011-8-31 20:42:56           | logMessage | PlayerSocket: | send flush() 7 | 42               |
| 2011-8-31 20:43:4            | showContro | ller          |                |                  |
| 2011-8-31 20:43:16           | ping       |               |                |                  |
| <u>^CTerminate batch job</u> | (Y/N)?     |               |                | <b>•</b>         |

To re-launch the SignageController it's best to simply reboot the mediaBOX. Click front panel button / blue LED to turn the mediaBOX ON and OFF.

You can also press the **WinKey** or press **Control-ESC** and select Shutdown or Restart from the Start menu.

#### 3.2 Network setup

#### 3.2.1 Wired Network

The mediaBOX ships with DHCP enabled by default. To access the wired network configuration:

- 1. Press WinKey or press Control-ESC
- 2. Select the Control Panel
- 3. Click network and Internet
- 4. Click Network and Sharing Center
- 5. Click Change Adapter settings

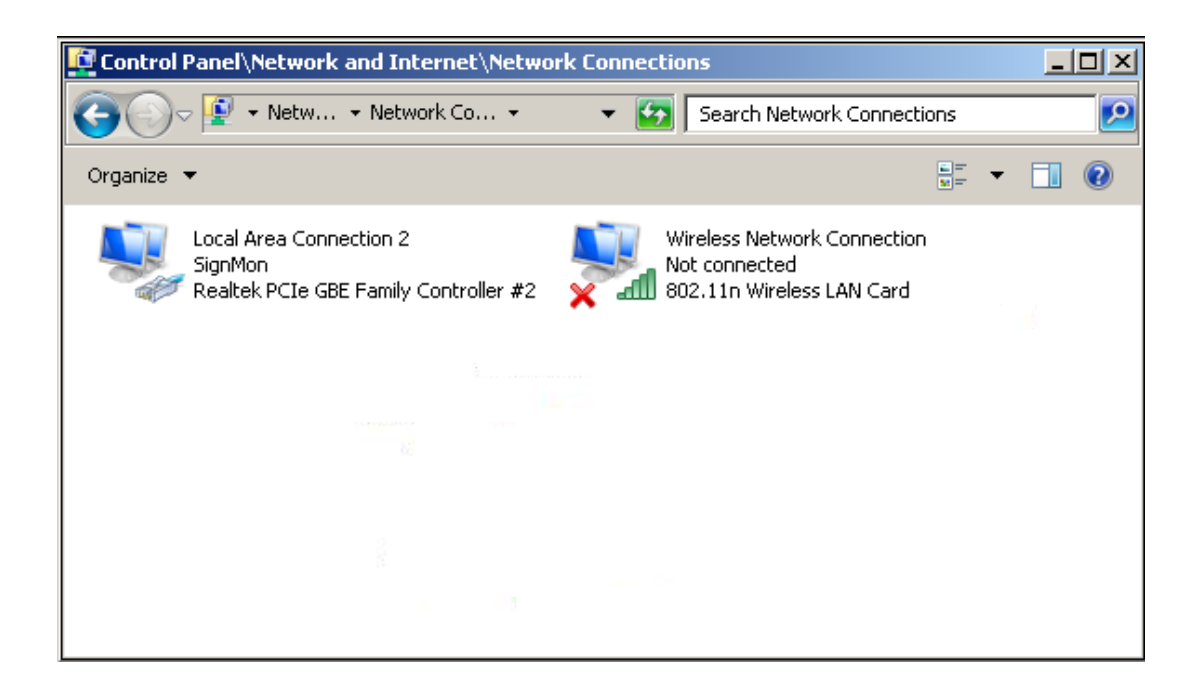

#### 3.2.2 Wireless Network

The mediaBOX ships with DHCP enabled by default. To access the wireless network configuration:

- 1. Press WinKey or press Control-ESC
- 2. Select the Control Panel
- 3. Click network and Internet
- 4. Click Network and Sharing Center
- 5. Click Connect or Disconnect
- 6. Select one of the available Wireless networks from the pop up menu

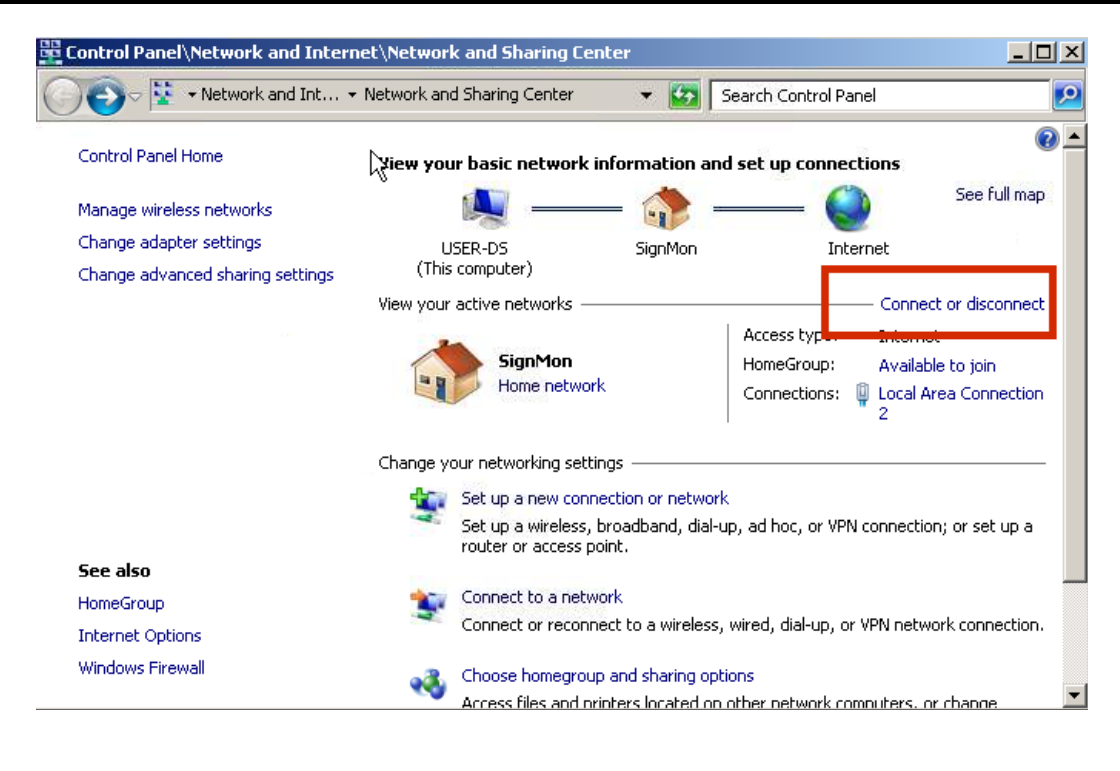

| Currently connected to:         | ÷7  |
|---------------------------------|-----|
| SignMon<br>Internet access      |     |
| Wireless Network Connection     |     |
| SignMon                         | .ul |
| 2WIRE538                        | all |
| 2WIRE191                        | all |
|                                 |     |
| Open Network and Sharing Center |     |

#### 3.2.3 Host name

The mediaBOX comes preconfigured with a default host name called **OEM**. When running multiple mediaBOXes in the same virtual network, you may encounter an error on the screen since multiple mediaBOXes have the same host name. The Windows OS requires each host have a unique identifier. To apply a unique name to each one of your mediaBOXes follow these steps:

- 1. Press WinKey or press Control-ESC
- 2. Under "Search all programs and files" type regedit and then click OK.
- 3. Locate the following registry key: HKEY\_LOCAL\_MACHINE\SOFTWARE\Microsoft\Windows NT\CurrentVersion
- To change the company name, do the following: In the right pane, double-click **RegisteredOrganization**. Under Value data, type the name that you want, and then click OK.

To change the name of the registered owner, do the following:

In the right pane, double-click **RegisteredOwner**. Under Value data, type the name you want, and then click OK.

5. Click **Exit** on the File menu to quit Registry Editor.

### 3.3 Display configuration

The mediaBOX Media Player comes with 4 types of display connections including VGA, DVI, HDMI and DisplayPort. You may use any one of these ports for your main display.

The mediaBOX Media Player also supports up to two active monitors per single box. When using two monitors you'll have a desktop space, which is a total of both monitor resolutions combined. In other words, you may create a signage presentation which spans both monitors. You can also configure the monitors in landscape or portrait mode.

#### 3.3.1 Single Display

To configure the resolution of your display:

- 1. Press WinKey or press Control-ESC
- 2. Under "Search all programs and files" type display
- 3. Select Change display settings

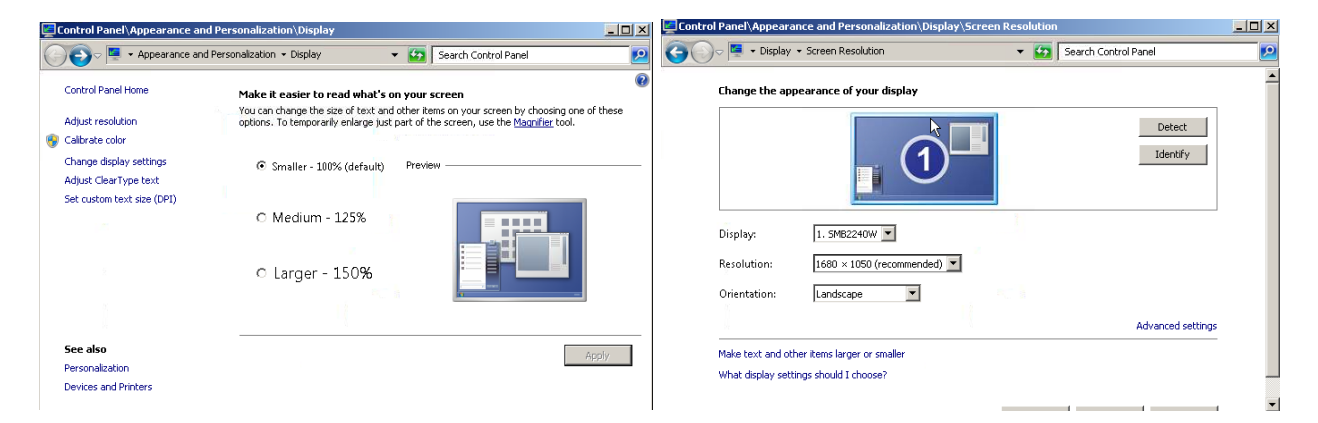

#### 3.3.2 Dual Display

The mediaBOX Media Player allows you to use any 2 of the 3 available video ports (i.e.: VGA and DVI, DVI and HDMI, HDMI and VGA, etc). Once you connect both displays, you should see both monitors appear under the Display settings.

To enable the secondary display, select the 2<sup>nd</sup> inactive monitor and click on the checkbox "**Extend these displays**".

Note: You may also drag and drop each display box within the gray canvas to change the order and match your physical mounting installation.

You should know in your Signage presentation a single screen division cannot surpass 4995 x 4995 pixels in width or height. If the total width or height of both monitors exceeds 4995 x 4995 pixels, you'll need to break your screen setup into at least two divisions to compensate for this limitation. In most cases this is not a problem as multiple screen divisions are used. The SignagePlayer supports unlimited number of screen divisions.

| Control Panel\Appearance and Personalization\Displa 💶 🔀 |                           |                    |  |  |  |  |  |  |
|---------------------------------------------------------|---------------------------|--------------------|--|--|--|--|--|--|
| 😋 🔾 🗢 Dis                                               | iplay 👻 Screen R 👻        | Search C           |  |  |  |  |  |  |
| Change the appearance of your displays                  |                           |                    |  |  |  |  |  |  |
| 1                                                       | 2                         | Detect<br>Identify |  |  |  |  |  |  |
| Display:                                                | 1. SHARP HDMI             |                    |  |  |  |  |  |  |
| Resolution:                                             | 1920 × 1080 (recommended) | •                  |  |  |  |  |  |  |
| Orientation:                                            | Landscape 💌               |                    |  |  |  |  |  |  |
| Multiple displays:                                      | Extend these displays     |                    |  |  |  |  |  |  |
| 🔲 Make this my mai                                      | n display                 | Advanced settings  |  |  |  |  |  |  |
| Make text and other                                     | items larger or smaller   |                    |  |  |  |  |  |  |
| What display setting:                                   | s should I choose?        |                    |  |  |  |  |  |  |
|                                                         | OK Cancel                 | Аррју              |  |  |  |  |  |  |

#### 3.3.3 Rotating the Display

The mediaBOX Media Player allows you to set each display in a landscape or portrait mode.

To configure rotation of your display:

- 1. Press WinKey or press Control-ESC
- 2. Under "Search all programs and files" type display
- 3. Select Change display settings
- 4. Change the orientation

| Orientation:             | Landscape             | •                 |   |  |
|--------------------------|-----------------------|-------------------|---|--|
| Multiple displays        | Landscape<br>Portrait |                   | - |  |
| malaple alsplays.        | Landscape (flipped)   |                   |   |  |
| This is currently your i |                       | Advanced settings |   |  |

# 3.4 Running the SignagePlayer

Running the SignagePlayer should always be done via SignageController.exe. It is the SignageController which executes the SignagePlayer. The SignageController is set automatically to start upon bootup. The following registry key was modified to set the SignageController.exe to *auto start*.

To review this you can execute:

- 1. Press WinKey or press Control-ESC
- 2. Under "Search all programs and files" type regedit and then click OK.
- 3. Locate the following registry key:

#### HKEY\_LOCAL\_MACHINE\SOFTWARE\Microsoft\Windows\CurrentVersion\RUN

Note: The Registry is the main config database of the Windows W7e OS. Editing the registry is a high risk task. Modification of keys may cause the Windows registry to corrupt. Take special care when adding, modifying or deleting any entries in the registry.

#### 3.5 Unregistering & clearing cache

You can unregister your account directly on the SignagePlayer. Simply click on the "Unregister" button, provide your login email address and valid password and click ok. This will remove the local key and unregister your account with the SignagePlayer. It will also unregister the Player with the remote server and remove the Player from the list of available "Stations".

You may also delete the SignagePlayer local cache directory for one of the following reasons:

- 1. You forgot your login email or password
- 2. You want to remove all cached content from Player including media files and RSS data
- 3. SignagePlayer is not working properly & you want to troubleshoot the issue by clearing everything

To delete this directory follow the steps:

To review this you can execute:

- 1. Press WinKey or press Control-ESC
- 2. Under "Search all programs and files" type **Windows Explorer**
- 3. Change dir to C:\Users\user\AppData\Roaming\
- 4. Delete the complete Dir: C:\Users\user\AppData\Roaming\SignagePlayer.\*
- 5. Reboot the mediaBOX
- 6. Re-register the SignagePlayer

#### 3.6 Maintenance

The mediaBOX Windows W7e edition does not require any special maintenance, as the scandisk and other normal disk utilities were removed as the OS is designed to work as a peripheral.

It is, however, common practice to reboot your PC at least once a day. Although the SignagePlayer will run continuously without interruption for weeks or even months at a time, it is common practice to reboot once every 24-hours. Rebooting may help increase performance as system buffers will be refreshed and memory restored to zero fragmentation.

To configure a daily reboot, first register the SignagePlayer. Once registered, open the SignageStudio, under "Stations" you'll see your newly added mediaBOX player appear under the "Stations" data grid. Select it, and under its Properties > Reboot conditions and set the checkbox. Set a time when you wish to set the automatic daily reboot. By default the SignagePlayer will reboot at 0:0 which is 12:00AM.

Note: There are other configurable reboot conditions as well which may cause the SignagePlayer to reboot; these include memory thresholds and internal errors. These settings are applicable to both the Windows W7e OS and the Ubuntu Linux OS.

The Automatic Adobe AIR auto updates were disabled to prevent popup messages; which may come up during new Adobe AIR software releases. To enable the automatic updates temporarily so you can find out if a new Adobe AIR runtime is available, you can run:

#### "C:\Program Files\Adobe AIR Settings Manager\Adobe AIR Settings Manager.exe"

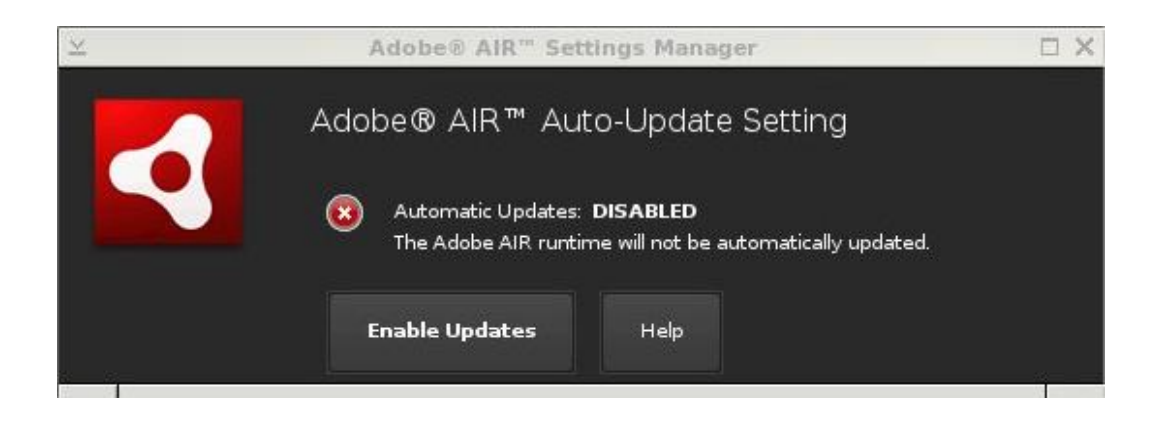

Then click "Enable Updates."

# 3.7 Remote Login

The Desktop SignagePlayer can be remotely controlled using the SignageStudio (Web or Desktop version). The remote functions include Play, Stop, update software builds, receive a live screen capture, poll memory stats and more. Under normal circumstances you should not need any further remote functionality. However, it is a good idea to plan for disaster recovery. Part of this plan is to allow for secure remote desktop access to the mediaBOX over the internet.

This type of access can be managed with the free service: LogMeIn®, Team Viewer® and others (visit <u>http://www.LogMeIn.com</u> or <u>http://TeamViewer.com</u>). The services will allow you to bypass firewalls and other restrictions to gain remote access to the mediaBOX. With these type of services installed and pre-configured on your mediaBOX you will always have remote access to your Digital Signage player; just in case.

Read the end user license agreement at LogMeIn® for further details on the service and commercial / none commercial offering.

A second option of gaining remote secure access to your mediaBOX is to use the free application Tight VNC (visit <u>http://www.tightvnc.com/</u>). Note: With TightVNC you will need to use a static IP or use a port forwarding rule on your local internet gateway / router.

Again, both LogMeIn® and TightVNC are optional as the SignageStudio provides all of the essential remote management functions needed to operate and control the Desktop SignagePlayer.

## 3.8 White label setup

The Windows W7e is configured to display a custom background image on login, bootup and during shutdown.

The image may be replaced with your own custom image. To modify these images replace the content located under: C:\Windows\System32\oobe\Info\Backgrounds folder with your own resource.

The SignagePlayer branding and white label configuring is also available for resellers. Be sure to check with your reseller for additional information on customizing the SignagePlayer and the SignageStudio.

# 4.0 Ubuntu Linux Setup and Configuration

## 4.1 User Interface

The Ubuntu Linux operating system was specifically compiled to serve as an appliance type device. The OS was loaded with an ultra light X11 Window Manager. The Window Manager shell was stripped from al panels and desktop area to deliver the most efficient and reliable platform.

However, you can still get the full power of the gnome Window Manager which is available for you to setup and management. To learn more about gnome you may visit:

#### http://www.gnome.org

To access the gnome panel, **right click** on the **black background** and select **Task Manager**. Right clicking on the black background will pull additional menu options including reboot, open terminal and more.

You should explore the gnome panel to familiarize yourself with the available applications and utilities. Some of these applications include computer management, task manager and others. In the following sections we'll cover the core configuration utilities which help with setting up the network and display properties.

#### 4.2 Network setup

#### 4.2.1 Wired Network

The mediaBOX ships with DHCP enabled by default. You can check network status by **opening the gnome panel**, **right click** the black background and select **Task Manager**, from the mouse, right click properties menu. This will run the gnome management top panel.

| -0 | Applications | Places | System | 0 | ? | ଣ୍ 🖂 Mon Jun | 7, | 4:23 PM | 0 | user | C | = û, |  |
|----|--------------|--------|--------|---|---|--------------|----|---------|---|------|---|------|--|
|----|--------------|--------|--------|---|---|--------------|----|---------|---|------|---|------|--|

Once the Task Manager loads you'll see arrows or wireless icon at the right corner of the top gnome panel:

If the icon displays arrows it means you are connected to a wired network. A wireless signal strength icon indicates a connection to a wireless network.

To configure your TCP/IP wired network connection:

- 1. Right click on the black background and select Task Manager
- 2. From the gnome Task Manager select **System > Preferences > Network Connections**
- 3. Select the **wired** tab
- 4. Select **network interface** (Auth eth0)
- 5. Select Edit
- 6. Select the **IP4 settings**

- 7. Select the type of connection you want and set the IP setting
- 8. Click **apply** to save changes

| Editing Auto SignMon          |           |         |               |          |          |  |
|-------------------------------|-----------|---------|---------------|----------|----------|--|
| Connection name: Auto SignMon |           |         |               |          |          |  |
| Connect automatically         |           |         |               |          |          |  |
| Wireless                      | IPv4 S    | ettings | IPv6 Settings | Wireless | Security |  |
| SSID:                         |           | SignMo  | n             |          |          |  |
| Mode:                         |           | Infrast | ructure       |          | ▼        |  |
| BSSID:                        |           |         |               |          |          |  |
| MAC add                       | dress:    |         |               |          |          |  |
| MTU:                          |           | automa  | atic          |          | bytes    |  |
|                               |           |         |               |          |          |  |
|                               |           |         |               |          |          |  |
|                               |           |         |               |          |          |  |
|                               |           |         |               |          |          |  |
|                               |           |         |               |          |          |  |
| 🖌 Availab                     | ole to al | l users | Cano          | el       | Apply    |  |

#### 4.2.2 Wireless Network

The mediaBOX is preconfigured with a wireless module. The following section covers the wireless configuration necessary to enable wireless connectivity to your local secure wireless network.

Note: You should have a strong wireless router in close proximity to the mediaBOX to achieve good enough signal strength for smooth operation of your SignagePlayer.

If your wireless icon appears on the right corner it means you are currently <u>not</u> using the wired Ethernet connection. Also, if an exclamation appears next to it, it means your wireless network configuration is still <u>not</u> configured.

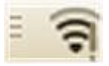

- 1. Right click on the black background and select Task Manager
- 2. From the gnome Task Manager select **System > Preferences > Network Connections**
- Select the wireless tab
   OR instead of following steps 1-3, you can click on the wireless icon directly from the taskbar as shown below

| ⊲ | $\sim$ | Mon Jun | 7, | 5:32 PM   | 😣 use    | rС         |         |
|---|--------|---------|----|-----------|----------|------------|---------|
|   |        |         | Wi | red Net   | work     |            |         |
|   |        |         | A  | uto eth0  | )        |            |         |
|   |        |         | Di | sconnec   | t        |            |         |
|   |        |         | Wi | reless N  | etwork   |            |         |
|   |        |         | S  | ignMon    |          |            | ÷       |
|   |        |         | Di | sconnec   | t        |            |         |
|   |        |         | V  | PN Conne  | ections  |            | ⊳       |
|   |        |         | C  | onnect to | Hidden   | Wireless N | letwork |
|   |        |         | С  | eate Nev  | w Wirele | ss Network | <b></b> |

4. Once selected, you'll be prompted to enter a wireless network key

| Ni 🛞 | reless Network Au                         | thentication Required                             |
|------|-------------------------------------------|---------------------------------------------------|
| O    | Authentication                            | n required by wireless network                    |
| £/%) | Passwords or encry<br>wireless network 'S | ption keys are required to access the<br>ignMon'. |
|      | Wireless security:                        | WEP 40/128-bit Key 🔻                              |
|      | Key:                                      |                                                   |
|      |                                           | Show key                                          |
|      |                                           | Cancel Connect                                    |

Next you will need to provide the **root password** The root password is: **password** 

5. Once all fields are authenticated the wireless status bar and signal strength will appear on the gnome panel

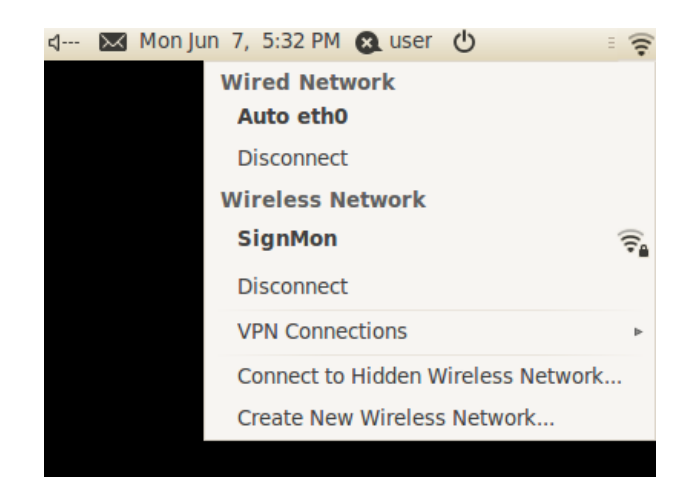

6. Next you will need to save and store the wireless password locally. This will eliminate the need to provide a password every time the mediaBOX boots up.

On the gnome panel click on **System > Preferences > Network Connections**. This will open the Network connections Dialogue. Select the 2<sup>nd</sup> tab: **Wireless**.

| Network Connecti    | ons                  |                |
|---------------------|----------------------|----------------|
| t₄ Wired 🗟 Wireless | 📶 Mobile Broadband 🔒 | VPN 14 DSL     |
| Name                | Last Used            | Add            |
| Auto SignMon        | 4 hours ago          | Edit<br>Delete |
|                     |                      | Close          |

- 7. Click on your wireless network (Auto SignMon in our example ) and click on Edit
- 8. Now select the Wireless Security tab
- 9. Next enter the password key again under Key:\
- 10. And be sure to select the Available to all users checkbox (important)

| Editing Auto SignMon  |            |               |               |  |  |  |
|-----------------------|------------|---------------|---------------|--|--|--|
| Connection name:      | Auto Sigr  | nMon          |               |  |  |  |
| Connect automatically |            |               |               |  |  |  |
| Wireless Wireles      | s Security | IPv4 Settings | IPv6 Settings |  |  |  |
| Security:             | WEP 40/1   | .28-bit Key   | •             |  |  |  |
| Key:                  | 00070007   | /07           |               |  |  |  |
|                       | 🖌 Show k   | key           |               |  |  |  |
| WEP index:            | 1 (Defaul  | t)            | •             |  |  |  |
| Authentication:       | Open Sys   | tem           | ▼             |  |  |  |
|                       |            |               |               |  |  |  |
|                       |            |               |               |  |  |  |
|                       |            |               |               |  |  |  |
| /                     |            |               |               |  |  |  |
|                       |            |               |               |  |  |  |
| Available to all      | users      | Cancel        | Apply         |  |  |  |

# 4.3 Display Configuration

The mediaBOX Media Player comes with 3 types of display connections including VGA, DVI and HDMI. You may use any one of these ports for your main display.

The mediaBOX Media Player also supports up to two active monitors per single box. When using two monitors you'll have a desktop space which is the total of both monitor resolutions combined. In other words, you may create a signage presentation that spans both monitors. You can also configure the monitors in landscape or portrait mode.

#### 4.3.1 Single display

To configure the mediaBOX screen display

- 1. Right click on the black background and select Task Manager
- 2. System > Preferences > Monitor
- 3. This will open the monitor preferences. If you have two monitors configured; the mediaBOX will detect each one and you can configure the resolution accordingly.

| Monitor Preferences                                   |               |                        |     |
|-------------------------------------------------------|---------------|------------------------|-----|
|                                                       | Monitor: Sar  | nsung Electric Company | 22" |
|                                                       | 💿 On 🕒 Of     | f                      |     |
|                                                       | Resolution:   | 1680 x 1050 (16:10)    | ▼   |
| Samsung Electric Company 22"                          | Refresh rate: | 60 Hz                  | ▼   |
|                                                       | Rotation:     | Normal                 | ▼   |
|                                                       |               |                        |     |
|                                                       |               |                        |     |
| Same image in all monitors Detect monitors            |               |                        |     |
| Panel icon <ul> <li>Show monitors in panel</li> </ul> |               |                        |     |
|                                                       |               | Apply Close            |     |

The display configuration screen allows you to control resolution, video Hz and detect monitors.

#### 4.3.2 Dual display

You may also drag and drop each display box within the gray canvas to change the order and match your physical mounting installation.

In your Signage presentation a single screen division cannot surpass 2880 pixels in width or height. If the total width or height of both monitors combined exceeds 2880 pixels, you will need to break your screen setup into at least two divisions to compensate for this limitation. In most cases this is not a problem as multiple screen divisions are used. The SignagePlayer supports unlimited number of screen divisions.

| Monitor Preferences                                   |               |                        |     |
|-------------------------------------------------------|---------------|------------------------|-----|
|                                                       | Monitor: San  | nsung Electric Company | 22" |
|                                                       | 🖲 On i Off    | f                      |     |
| Samsung Electric Company 22" Sharp Corporation 37"    | Resolution:   | 1680 x 1050 (16:10)    | ▼   |
|                                                       | Refresh rate: | 60 Hz                  | ▼   |
|                                                       | Rotation:     | Normal                 | ▼   |
|                                                       |               |                        |     |
| Same image in all monitors Detect monitors Panel icon |               |                        |     |
| Show monitors in panel                                |               | Apply Close            |     |
|                                                       |               |                        |     |

#### 4.3.3 Rotating the display

The device driver allows you to rotate your display in portrait or landscape mode. To set this up, selects the **Rotation** from the main configuration menu and set left, right or normal respectively.

| ● On Off      |                     |   |
|---------------|---------------------|---|
| Resolution:   | 1680 x 1050 (16:10) | ▼ |
| Refresh rate: | 60 Hz               | ▼ |
| Rotation:     | Normal              | ▼ |
|               |                     |   |

## 4.4 Running the SignagePlayer

The mediaBOX Media Player is configured to preload the SignagePlayer and SignageController upon bootup. It is configured to run the gnome Windows Manager.

The following is the main startup configuration file: /home/user/.config/autostart/SignagePlayer.desktop

This in turn runs: /opt/SignagePlayer/share/linux/startSignage.sh

#!/bin/sh bbkeys & sudo chmod 777 -R /opt/SignagePlayer/share/linux sudo xterm -geometry 60x40+10+10 /opt/SignagePlayer/share/linux/signageController.sh & sleep 3 /usr/bin/blackbox

The Black Box startup config file (.bbstartup) will launch the signageController.sh which is the proper (and only) way of executing the Digital Signage and Kiosk presentation. The signageController.sh script is responsible for launching the SignageController and the SignagePlayer. It also maintains the health status of the SignageController and validates the integrity of all running processes.

The SignagePlayer installation resides in **/opt/SignagePlayer** The SignagePlayer Linux configuration resides in **/opt/SignagePlayer/share/linux** Cached content resides in **/opt/SignagePlayer/share/buisnessXXX** where XXX is your business account number.

The Linux environment comes with several command line aliases. These aliases are quick shortcuts which can be executed from any open terminal.

| sign_run        | = runs the Signage shell startup script                   |
|-----------------|-----------------------------------------------------------|
| sign_cd         | = change to SignagePlayer Linux directory                 |
| sign_unregister | = unregister the account and clear all cached cookie info |
| sign_clear      | = remove all cached content                               |
| sign_showActive | = print all active signage relayed processes              |
| sign_time       | = configure timezone                                      |

# 4.5 HDMI Sound

The Ubuntu mediaBOX is pre-configured with standard audio through the back green mini jack output port. To enable HDMI sound through the HDMI port you should follow these steps:

- 1. Right click on the black background and select Task Manager
- 2. System > Preferences > Sound
- 3. Switch to the Hardware tab
- 4. From the profile drop down select Digital Stereo HDMI output

| iput vu                    | iune.                                               | -                                                                                  |                                                       | 100%                                       | ,<br>,                          |                      |
|----------------------------|-----------------------------------------------------|------------------------------------------------------------------------------------|-------------------------------------------------------|--------------------------------------------|---------------------------------|----------------------|
| und Effe                   | ects                                                | Hardware                                                                           | Input                                                 | Output                                     | Applications                    |                      |
| Choose                     | a de                                                | evice to o                                                                         | onfigu                                                | ire:                                       |                                 |                      |
|                            | Inten<br>1 Inp<br>Analo                             | nal Audio<br>ut<br>og Stereo i                                                     | Input                                                 |                                            |                                 |                      |
|                            |                                                     |                                                                                    |                                                       |                                            |                                 |                      |
|                            |                                                     |                                                                                    |                                                       |                                            |                                 |                      |
|                            |                                                     |                                                                                    |                                                       |                                            |                                 |                      |
|                            |                                                     |                                                                                    |                                                       |                                            |                                 |                      |
| Setting                    | Off                                                 |                                                                                    |                                                       |                                            |                                 |                      |
| Setting<br>Profile:        | Off                                                 | og Stereo                                                                          | Input                                                 |                                            |                                 |                      |
| Setting<br>Profile:        | Off<br>Analo<br>Digiti                              | og Stereo<br>al Stereo (                                                           | Input<br>HDMI)                                        | Output                                     |                                 |                      |
| <b>Setting</b><br>Profile: | Off<br>Analo<br>Digita                              | og Stereo<br>al Stereo (<br>al Stereo (                                            | Input<br>HDMI)                                        | Output<br>Output +                         | - Analog Stere                  | o Input              |
| Setting<br>Profile:        | Off<br>Analo<br>Digita<br>Digita                    | og Stereo<br>al Stereo (<br>al Stereo (<br>al Stereo I                             | Input<br>(HDMI)<br>(HDMI)<br>Duplex                   | Output<br>Output +<br>(IEC958)             | Analog Stere                    | o Input              |
| Setting<br>Profile:        | Off<br>Analo<br>Digita<br>Digita<br>Digita          | og Stereo<br>al Stereo (<br>al Stereo (<br>al Stereo I<br>al Stereo (              | Input<br>HDMI)<br>HDMI)<br>Duplex<br>IEC958           | Output<br>Output +<br>(IEC958)<br>) Output | • Analog Stere<br>+ Analog Ster | o Input<br>eo Input  |
| Setting<br>Profile:        | Off<br>Analo<br>Digita<br>Digita<br>Digita<br>Analo | og Stereo<br>al Stereo (<br>al Stereo I<br>al Stereo I<br>al Stereo (<br>og Stereo | Input<br>HDMI)<br>HDMI)<br>Duplex<br>IEC958<br>Output | Output<br>Output +<br>(IEC958)<br>) Output | + Analog Stere                  | o Input<br>reo Input |

You can go back and forth between HDMI and Analog stereo input depending on your configuration requirements. You can also control the audio output levels and other parameters through the sound configuration utility.

#### 4.6 Maintenance

The mediaBOX Linux edition does not require any special maintenance. The fstab auto validation and other normal disk utilities were removed as the OS is designed to work as a dedicated peripheral.

It is, however, a common practice to reboot the mediaBOX at least once per day. Although the SignagePlayer will run continuously without interruption for weeks or even months at a time, it is

recommended to reboot once every 24-hours. Rebooting may help increase performance as system buffers flush and memory restored to zero fragmentation.

To configure a daily reboot, first register the SignagePlayer. Once registered, open the SignageStudio, under "**Stations**" **and** you'll see your newly added mediaBOX player appear under the "**Stations**" data grid. Select it, and under its **Properties > Reboot every day** and set the radio button. Set a time when you wish to set the automatic daily reboot. By default the SignagePlayer will reboot at 0:0; which is 12:00AM. You can also choose between rebooting the whole mediaBOX (station) vs. restarting only the SignagePlayer (Player).

Note: There are other configurable reboot conditions as well which may cause the SignagePlayer to reboot; this includes memory threshold and internal error. These settings are applicable to both the Windows W7e OS as well as Ubuntu Linux OS.

| Reboot exceed memory     |  |  |  |  |  |  |
|--------------------------|--|--|--|--|--|--|
| 🔿 Off 🕥 Player 💿 Station |  |  |  |  |  |  |
| 1 Giga                   |  |  |  |  |  |  |
| Reboot every day         |  |  |  |  |  |  |
| 🔵 Off 🔵 Player 💿 Station |  |  |  |  |  |  |
| 23 🛓 : 39 🖕              |  |  |  |  |  |  |
| Reboot on error          |  |  |  |  |  |  |
| Off Player 💿 Station     |  |  |  |  |  |  |

The Automatic Adobe AIR auto updates were disabled to prevent popup messages which may come up during new Adobe AIR software releases. To enable the automatic updates temporarily so you can find out if a new Adobe AIR runtime is available you can run:

#### /opt/ Adobe AIR Settings Manager/bin/Adobe AIR Settings Manager

| <u>×</u> | Adobe® AIR" Settings Manager                                                        |              |
|----------|-------------------------------------------------------------------------------------|--------------|
|          | Adobe® AIR™ Auto-Update Settin                                                      | ng           |
|          | Automatic Updates: <b>DISABLED</b><br>The Adobe AIR runtime will not be automatical | lly updated. |
|          | Enable Updates Help                                                                 |              |
|          |                                                                                     |              |

And click "Enable Updates".

The Ubuntu automatic software updates were also disabled in order to prevent unnecessary downtime of the Media Player. If you would like to enable the automatic updates to check if new software is available:

- 1. Right click on the black background and select Task Manager
- 2. On the gnome panel select System > Administration > Update Manager
- 3. Click on **Check** to find new software updates
- 4. Once the check is done, click on Install Updates to proceed with the install

| ⊌ ⊙ ⊘ Update Manager                                                                                                    |
|----------------------------------------------------------------------------------------------------|
| Software updates are available for this computer<br>If you don't want to install them now, choose "Update Manager" from the<br>Administration menu later. |
| Other updates                                                                                                    |
| ✓ ubuntu-tweak<br>config Ubuntu tool (Size: 782 KB)                                                                                                    |
|                                                                                                    |
| Download size: 783 KB<br>1 selected. Install Updates                                                                                                    |
| <ul> <li>Description of update</li> </ul>                                                                                                    |
| Changes Description                                                                                                    |
| Changes for the versions:                                                                                                    |
| 0.5.4.1-1~lucid1                                                                                                    |
| This change is not coming from a source that supports changelogs.                                                                                         |
| Settings Close                                                                                                    |

## 4.7 Remote Login

The Desktop SignagePlayer can be remotely controlled using the SignageStudio (Web or Desktop version). The remote functions include:

- Play
- Stop
- Update Software Builds
- Receive a Live Screen Capture
- Poll Memory Stats
- Much More

Under normal circumstances you should not need any further remote functionality. However, it is a good idea to plan for disaster recovery. Part of this plan is to allow for secure remote desktop access to the mediaBOX over the internet.

The Ubuntu mediaBOX ships preconfigured with remote access. To enable remote access:

- 1. Right click on the black background and select Task Manager
- 2. On the gnome panel select System > Preferences > Remote Desktop
- 3. Select the "Allow other users to view my desktop"
- 4. Select the **"Allow other users to Control my Desktop"**. Close preferences

At this point you should be able to install TightVNC viewer on your personal Windows computer. To download the TightVNC viewer visit: <u>http://tightvnc.com/</u>

From the TightVNC viewer you'll enter the IP address of the mediaBOX to remote login to it. If you're unsure of the IP address of the mediaBOX, right click on the Desktop and run **Terminal** and enter **ifconfig –a** to view the IP address of the network interface.

Note: If the mediaBOX resides behind a firewall or within a private Local Area Network and it is not configured with a static IP, you'll need to configure the local router / gateway with port forwarding. Port forwarding allows remote computers (e.g., public machines on the Internet) to connect to a specific computer within a private LAN. You should consult with your network administrator on how to enable port forwarding and map your mediaBOX for remote access.

| 😣 Remote Desktop Preferences                                                                                                    |
|----------------------------------------------------------------------------------------------------|
| Sharing                                                                                                    |
| Allow other users to view your desktop                                                                                                    |
| Allow other users to control your desktop                                                                                                    |
| Your desktop is only reachable over the local network. Others can access your computer using the address <u>192.168.1.74</u> or <u>user-desktop.local</u> . |
| Security                                                                                                    |
| You must confirm each access to this machine                                                                                                    |
| Require the user to enter this password:                                                                                                    |
| Configure network automatically to accept connections                                                                                                    |
| Notification Area                                                                                                    |
| <ul> <li>Always display an icon</li> </ul>                                                                                                    |
| <ul> <li>Only display an icon when there is someone connected</li> </ul>                                                                                    |
| Never display an icon                                                                                                    |
| Help                                                                                                    |

#### 4.8 White label setup

The mediaBOX Ubuntu Linux is powered by Plymouth, a distribution made to fit the mediaBOX SignagePlayer. Plymouth is a boot loader utility which allows you modify the boot up image.

First begin by creating your own custom boot up image. The image must be in a in a png format. Name your custom image **ubuntu-logo.png** and place it in:

#### /lib/Plymouth/

Once the image has been copied you'll need to update the system with the following command:

#### update-initramfs --u

This will apply your new custom bootup image as part of the internal system.

Reboot the mediaBOX Media Player. You should be able to preview your image as part of the boot up and shutdown process.

# 5.0 Monitoring and Administration

# 5.1 Signage Controller

The SignageController (also known as SignageController) is a vital part of the Media Player software suit. It insures that the SignagePlayer is running at all times and monitors the health status of the player. It is also responsible for rebooting the SignagePlayer, provides remote snapshots and more. You should confirm that the SignageController is running. You can tell if the SignageController is running using two methods:

Method1: Using the SignageStudio switch to "Stations" and view the data grid. Each connected SignagePlayer is marked with a colored LED. If the LED icon is marked in yellow, it means that the SignagePlayer is connected to the backend server; however the SignageController is <u>not</u> running. A Red LED means the SignagePlayer is not connecting and a Green LED means that all systems are good; SignageController is running and the SignagePlayer is connected.

| 🧾 Stations |           |             |             |          |
|------------|-----------|-------------|-------------|----------|
| 🕩 🔳 🛃      | 💼 🔷 🚾 😫   | 💷 📲 😹 🗰 –   |             |          |
| Connection | Station   | Last Update | Last Status | Caching  |
| 0          | MyStation | 2,17:36:00  | Closed      | 19 of 19 |
| 9          | Ubuntu    | 2,23:37:35  |             |          |

Method 2: Simply by looking at the graphical user interface of the SignagePlayer you can tell the status of both SignageController and status connection to the backend server.

| 🚺 start 📒 stop       | 🛃 ping    | controller      | 📑 import | 🙀 setting |
|----------------------|-----------|-----------------|----------|-----------|
| Application version: | 1.8.144   |                 |          |           |
| Signage Server:      | Conne     | cted            |          |           |
| SignageController:   | Runnin    | g               |          |           |
| Server URL:          | http://bi | usiness.signage | me       |           |
| Business Name:       | Movie     |                 |          |           |
| Branch Name:         | Default [ | 3ranch          |          |           |
| Station Name:        | MyStatic  | on              |          |           |
| Campaign:            | Campai    | gn              |          |           |
| Campaign Screen:     | Screen    |                 |          |           |
| Status:              | Ready     |                 |          |           |
|                      |           |                 |          | Unregiste |

# 5.2 Real time snapshots

The SignagePlayer allows you to get live real time snapshot. These snapshots are a great tool to see what is running at a specific location. To get a live snapshot the SignageController must be running. In the SignageStudio go to "**Stations**" and click on the camera icon to get a live preview of the remote SignagePlayer Desktop version.